## 複数回答のアンケートを集計する

https://www.dtp-transit.jp/misc/excel/post\_1785.html

複数回答のアンケート設問への回答を Excel で集計するときのことを考えます。

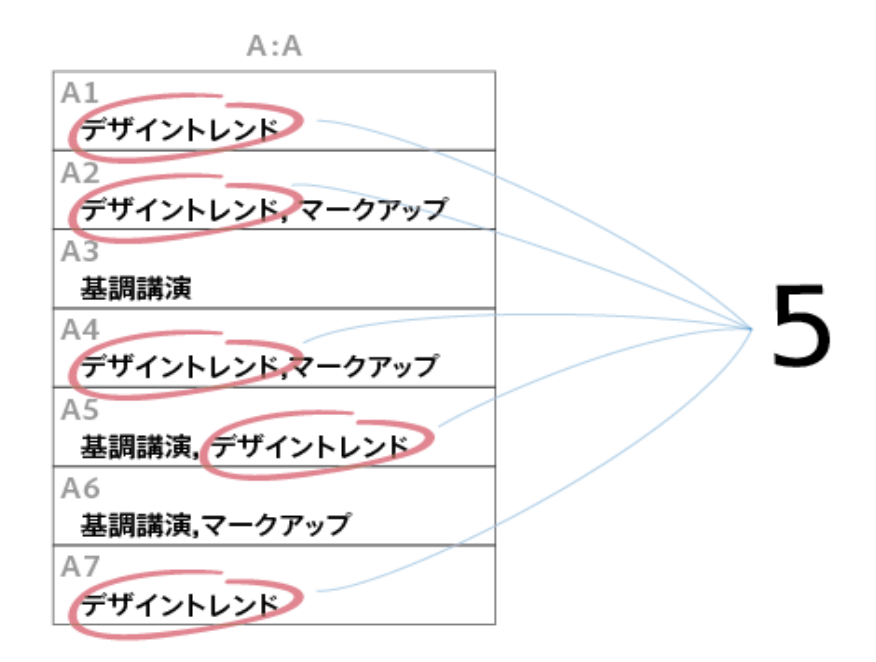

## COUNTIF 関数

このような場合に使うのが「COUNTIF」関数です。「COUNTIF(範囲,検索条件)」のよう に、参照するセルと合致させる条件を指定します。

## 同一条件

「=COUNTIF(A:A, "デザイントレンド")」のように指定すると、「デザイントレンド」は カウントされますが、「デザイントレンド,マークアップ」、「基調講演,デザイントレ ンド」はカウントされません。

- 範囲の指定は「A1:A7」でもいいのですが、範囲のセルが増える可能性を見越して、A列全体という意味で「A:A」と指定
- 「=COUNTIF(A:A, デザイントレンド)」ではカウントされないのでご注意ください。

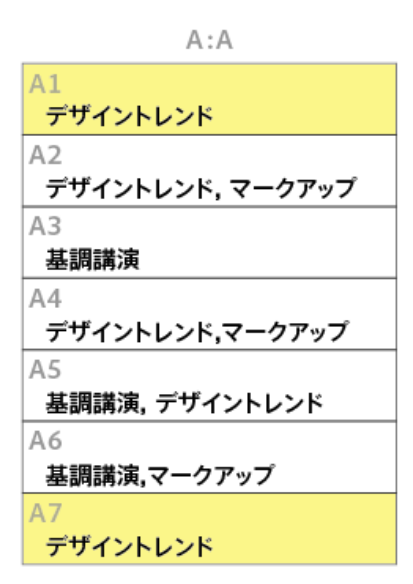

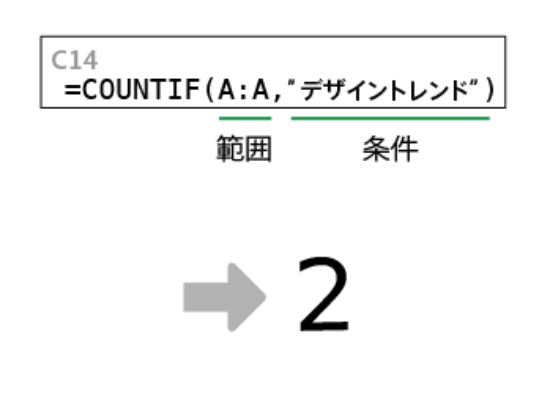

ワイルドカード

カウントした文字列を関数の引数に書くのは面倒ですので、参照セルを記入すれば、""の 記入は不要です。

「デザイントレンド,マークアップ」もカウントされるようにするには、検索条件を「デ ザイントレンド\*」のように「\*」を付けて設定します。

セルには「=COUNTIF(A:A, C13&"\*")」のように「&を付けて」記入します。

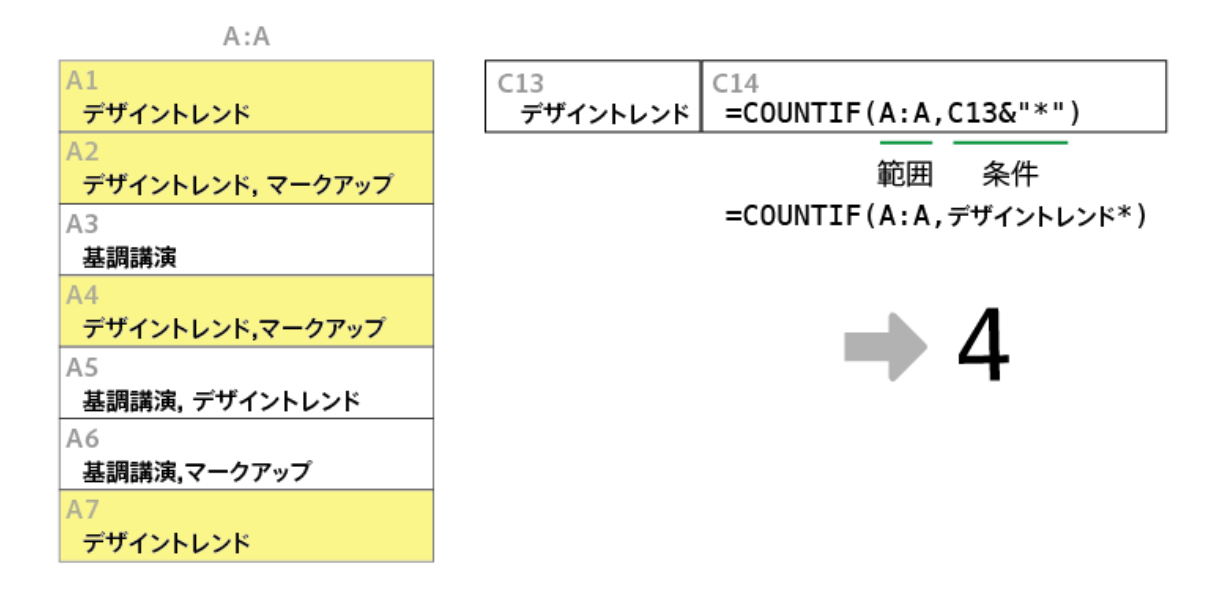

## 完成形

「基調講演,デザイントレンド」もカウントされるようにするには、検索条件を「\*デザ イントレンド\*」のように、キーワードの前にも「\*」を付けて設定します。

セルには「=COUNTIF(A:A, "\*"&C13&"\*")」のように記入します。

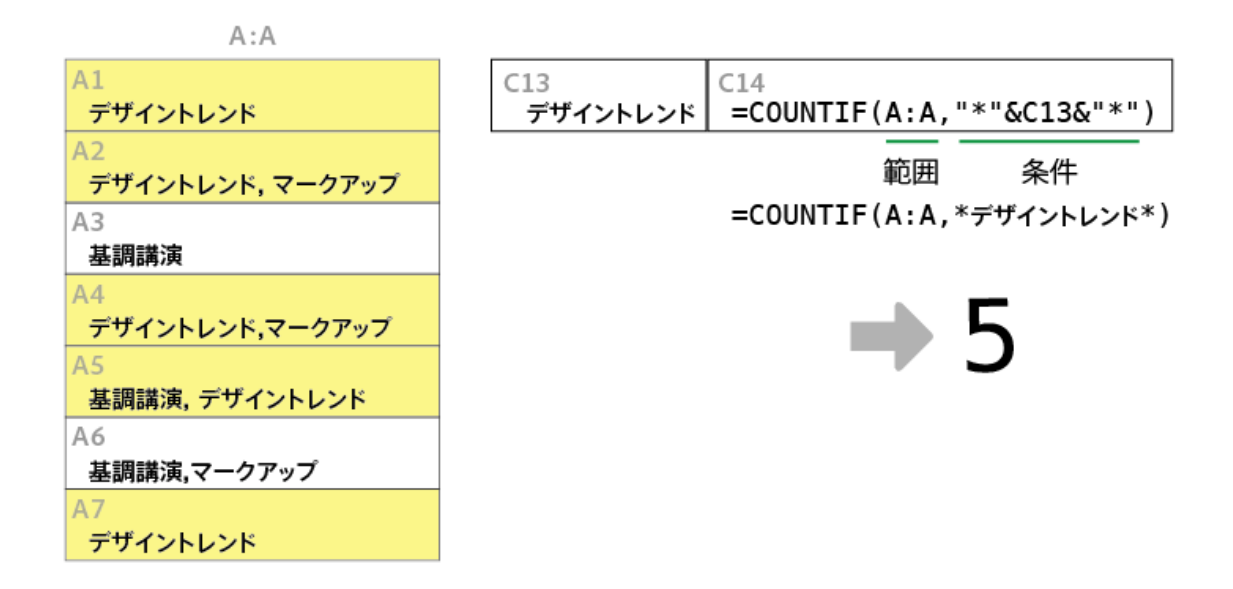

2013年11月1日(最終更新日:2014年3月5日) 鷹野雅弘|パーマリンク

カテゴリ:

- <u>Excel</u>,
- <u>原稿整理、編集</u>